# Multi-Broker Insurance Validation

#### Subcontractor – Requesting Validation

From the subcontractor side there is now only 'Insurance' on the menu; we no longer have it split between Details and Validation

Selecting the Insurance section on the menu shows:

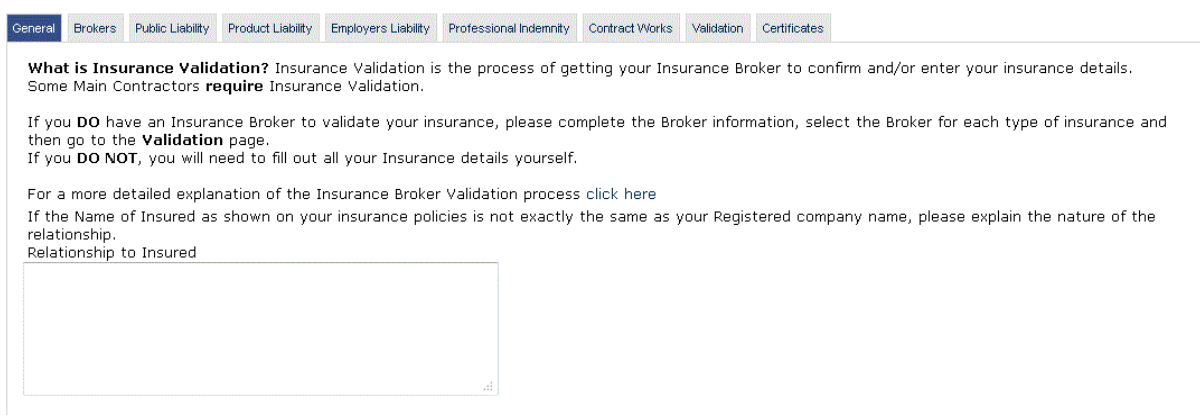

Under the Broker tab, the subcontractor can complete the details of the broker(s) and click on save, the details are saved and displayed in the grid below:

| Broker Company Name       |                           |                 |                   | o requirer |  |
|---------------------------|---------------------------|-----------------|-------------------|------------|--|
| FCA Reg No.               |                           |                 |                   |            |  |
| Address                   | Litie 1                   | Ĵ               |                   |            |  |
|                           | Line 2                    |                 | ······            |            |  |
|                           | Line 3                    |                 | 1                 |            |  |
| own/County/Postcode       | Town                      | County          | Postcode          |            |  |
| hone / Fax                | Phone No.                 | Fax No.         | And Second second |            |  |
| mail Address              | Email Address             |                 |                   |            |  |
| Insurance Broker Contact  | ts                        |                 |                   |            |  |
| 1. The person responsible | le for verifying the Insu | urance details. |                   |            |  |
| First Name / Last Name    | First Name                | Last Name       |                   |            |  |
| Phone                     |                           |                 |                   |            |  |
| 2. Alternative Contact    |                           |                 |                   |            |  |
| Pirst Name / Cast Name    | Fest Name                 | Last Navid      |                   |            |  |
| Phone                     |                           |                 |                   |            |  |
| Save                      | Cancel                    |                 |                   |            |  |
|                           |                           |                 |                   |            |  |

Grid where the broker details are saved; below example of saved data.

| Company Name         | Email Address       | Contact First Name | Contact Last Name |             |
|----------------------|---------------------|--------------------|-------------------|-------------|
| Henry Associates Ltd | Henry@hal.com       | Henry              | Broker            | Delete Edit |
| Barnaby Brokers Ltd  | brian@barnaby.co.uk | Brian              | Barnaby           | Delete Edit |

Under each tab the subcontractor needs to select if they carry the insurance (Yes or No), and who the broker is, selecting a broker auto-fills the insurance broker details:

| Do you have Product Liability?<br>Which broker handles this policy?<br>If no brokers are visible, please go to the 'Brokers' tab and enter the details of your broker(s). | Do you have Product Liability?<br>Which broker handles this policy?<br>If no brokers are visible, please go to the 'Brokers' tab and enter the details of your broker(s). | General E | Brokers  | Public Liability | Product Liability | Employers Liability | Professional Indemnity | Contract Works   | Validation  | Certificates |
|----------------------------------------------------------------------------------------------------|----------------------------------------------------------------------------------------------------|-----------|----------|------------------|-------------------|---------------------|------------------------|------------------|-------------|--------------|
| Which broker handles this policy?  If no brokers are visible, please go to the 'Brokers' tab and enter the details of your broker(s).                                     | Which broker handles this policy?  Select a Broker  Clear  If no brokers are visible, please go to the 'Brokers' tab and enter the details of your broker(s).             | Do you    | ı have F | Product Liabi    | ility?            |                     |                        |                  | ~           |              |
| If no brokers are visible, please go to the 'Brokers' tab and enter the details of your broker(s).                                                                        | If no brokers are visible, please go to the 'Brokers' tab and enter the details of your broker(s).                                                                        | Which     | broker   | handles this     | policy?           |                     |                        | Sale             | ct a Broker | Cle          |
|                                                                                                    |                                                                                                    | If no b   | rokers a | are visible, p   | lease go to th    | ne 'Brokers' tab    | and enter the detai    | ils of your brol | ker(s).     |              |

\*\* If a subcontractor edits the broker details under the broker tab, they will need to re-select the broker here for the changes to take effect \*\*

| no brokers are visible, p                    | policy?<br>please go to the 'Brokers' tab and enter the       | details of your | broker(s). | Clear |
|----------------------------------------------|---------------------------------------------------------------|-----------------|------------|-------|
| Insurance Broker                             |                                                               |                 |            |       |
| Broker Company Name                          | Henry Associates Ltd                                          | /               |            |       |
| CA Reg No.                                   | FCA123                                                        |                 |            |       |
| Address                                      | The Heights                                                   |                 |            |       |
|                                              |                                                               |                 |            |       |
| Fown/County/Postcode<br>Phone / Fax<br>Fmail | Portland Dorset<br>01305 831765 01305 780340<br>Henry@hal.com | DT5 2EE         |            |       |
| Insurance Broker Contac                      | ts                                                            |                 |            |       |
| 1. The person responsit                      | ole for verifying the Insurance details.                      |                 |            |       |
| First Name / Last Name                       | Henry Broker                                                  |                 |            |       |
| Phone                                        |                                                               |                 |            |       |

Once the broker is selected the details are auto-filled and the selection option reverts back to Select a Broker

Under the validation tab the subcontractor can easily see the status of his insurances.

Once he selects a broker to assign to an insurance type, their details are displayed and the validation is ready to be requested.

| General                  | Brokers                                    | Public Liability                                                                 | Product Liability                                                        | Employers Liability                                                        | Professional Indemnity                                                           | Contract Works                                 | Validation                               | Certificates                                                                         |                                                 |
|--------------------------|--------------------------------------------|----------------------------------------------------------------------------------|--------------------------------------------------------------------------|----------------------------------------------------------------------------|----------------------------------------------------------------------------------|------------------------------------------------|------------------------------------------|--------------------------------------------------------------------------------------|-------------------------------------------------|
| Wha<br>•                 | Once y<br>broker(<br>To req<br>When y      | do next?<br>ou have ent<br>s).<br>uest validatio<br>ou request<br>t via email, a | ered the neces<br>on, tick the ch<br>validation, an e<br>nd will be able | sary information<br>eck boxes next<br>email will be sen<br>to import the y | n on previous tabs,<br>to the items you w<br>t to your insurance<br>alidation(s) | you may use<br>ant to reques<br>e broker(s). W | the grid b<br>t a validati<br>hen your b | elow to send validation r<br>ion for, then click 'Reque<br>roker(s) complete a valid | equests to your<br>st'.<br>dation you will be   |
| NOTE<br>NOTE<br>that     | E: If the<br>E: If you<br>validatio        | grid below h<br>have alread<br>n again.                                          | as no enabled<br>y requested va<br>Mark for Valid                        | items, you shou<br>alidation of an it<br>ation                             | uld double check th<br>em, but wish to ch<br>Time Since                          | at you have e<br>ange some of<br>Unl           | entered the<br>its details<br>ock        | e required information on<br>, you must unlock it befor<br>Import                    | previous tabs.<br>ore you can request<br>Status |
| Profes                   | ssional Inc                                | demnity - Not S                                                                  | elected                                                                  |                                                                            |                                                                                  |                                                |                                          |                                                                                      |                                                 |
| Contra                   | act Works                                  | - Not Selected                                                                   |                                                                          |                                                                            |                                                                                  |                                                |                                          |                                                                                      |                                                 |
| Produ                    | ct Liability                               | - Not Selected                                                                   |                                                                          |                                                                            |                                                                                  |                                                |                                          |                                                                                      |                                                 |
| Public<br>Henry<br>Henry | Liability<br>@hal.com<br>Associates        | Ltd                                                                              |                                                                          | <u>F</u>                                                                   | Last Request: N/A<br>Last Validation: N/A<br>Last Import: N/A                    |                                                | Unlock                                   | Import                                                                               | No Active Request                               |
| Emplo<br>Henry<br>Henry  | <b>yers Liab</b><br>@hal.com<br>Associates | ility<br>Ltd                                                                     |                                                                          | F                                                                          | Last Request: N/A<br>Last Validation: N/A<br>Last Import: N/A                    |                                                | Unlock                                   | Import                                                                               | No Active Request                               |
|                          |                                            |                                                                                  | Re                                                                       | quest                                                                      |                                                                                  |                                                | Unlock All                               | Import All                                                                           |                                                 |

To request a validation the subcontractor ticks the box(es), and clicks on the request button.

The status changes from No Active Request to Pending and records when the request was made.

| eneral                     | Brokers                              | Public Liability                              | Product Liability                                      | Employers Liability                                    | Professional Indemnity                                      | Contract Works                 | Validation                | Certificates                  |                                           |               |  |
|----------------------------|--------------------------------------|-----------------------------------------------|--------------------------------------------------------|--------------------------------------------------------|-------------------------------------------------------------|--------------------------------|---------------------------|-------------------------------|-------------------------------------------|---------------|--|
| Wha                        | t do I                               | do nevt?                                      |                                                        |                                                        |                                                             |                                |                           |                               |                                           |               |  |
| vviid                      | 001                                  | do next:                                      |                                                        |                                                        |                                                             |                                |                           |                               |                                           |               |  |
| •                          | Once y<br>broker(                    | ou have ente<br>s).                           | ered the nece                                          | ssary informatior                                      | n on previous tabs,                                         | , you may use                  | the grid b                | elow to sen                   | d validation request                      | ts to your    |  |
| :                          | To requ<br>When y<br>notified        | est validatio<br>ou request v<br>via email, a | on, tick the ch<br>validation, an o<br>nd will be able | eck boxes next<br>email will be sen<br>to import the v | to the items you w<br>t to your insurance<br>alidation(s).  | ant to reques<br>broker(s). Wi | t a validat<br>hen your b | tion for, the<br>proker(s) co | n click 'Request'.<br>mplete a validation | you will be   |  |
| NOTE                       | : If the                             | arid below b                                  | as no enabled                                          | items, you shou                                        | uld double check th                                         | nat vou have e                 | entered th                | e required in                 | oformation on previo                      | ous tabs.     |  |
| NOTE                       | : If you                             | have alread                                   | y requested v                                          | alidation of an it                                     | em, but wish to ch                                          | nange some of                  | its details               | you must                      | unlock it before you                      | u can request |  |
| ulat                       | valluatio                            | n ayam.                                       |                                                        |                                                        |                                                             |                                | /                         |                               |                                           |               |  |
| Des                        | cription                             |                                               | Mark for Vali                                          | dation                                                 | Time Since                                                  |                                | Unloc                     | k                             | Import                                    | Status        |  |
| Profes                     | sional Ind                           | emnity - Not Se                               | elected                                                |                                                        |                                                             | /                              |                           |                               |                                           |               |  |
| Produc                     | ct Liability                         | - Not Selected                                |                                                        |                                                        | l P 6 0                                                     | 4                              |                           |                               |                                           |               |  |
| Henry@<br>Henry /          | Clability<br>ghal.com<br>Associates  | Ltd                                           |                                                        |                                                        | Last Validation: N<br>Last Import: N/A                      | vinutes<br>VA                  |                           | Unlock                        | Import                                    | Pending       |  |
| Emplo<br>Henry@<br>Henry / | yers Liabi<br>ghal.com<br>Associates | lity<br>Ltd                                   |                                                        |                                                        | Last Request: 0 N<br>Last Validation: N<br>Last Import: N/A | Minutes<br>NA                  |                           | Unlock                        | Import                                    | Pending       |  |
|                            |                                      |                                               | I                                                      | Request                                                |                                                             |                                | U                         | nlock All                     | Import All                                |               |  |
|                            |                                      |                                               |                                                        |                                                        |                                                             |                                |                           |                               |                                           |               |  |

#### **BROKER**

| What should I (The Broker) do next?                                                                                                    |                                                                                                    |                                                                                                    |                                                                                                 |                                                                |                               |
|----------------------------------------------------------------------------------------------------|----------------------------------------------------------------------------------------------------|----------------------------------------------------------------------------------------------------|-------------------------------------------------------------------------------------------------|----------------------------------------------------------------|-------------------------------|
| <ol> <li>Use the grid below to determine<br/>relavant tab(s).</li> <li>When ready, tick the boxes in th</li> <li>If you believe you have made an<br/>that item.</li> </ol> | which items require your attention. Fi<br>le grid next to each item which you b<br>error in the validated information, yo | or each one, you will need to click the<br>elieve has complete and up to date in<br>u may unlock an item and edit the da | e 'Import' button before com<br>formation, then click the 'Va<br>ta further, so long as there i | pleting the informa<br>lidate' button.<br>s still an outstandi | tion on the<br>ng request for |
| Description                                                                                                    | Time Since                                                                                                    | Mark for Validation                                                                                                    | Import                                                                                          | Unlock                                                         | Status                        |
| ontract Works - Not Requested                                                                                                    |                                                                                                    |                                                                                                    |                                                                                                 |                                                                |                               |
| mployers Liability                                                                                                    | Last Request: 8 Minutes<br>Last Import: N/A                                                                               |                                                                                                    | Import                                                                                          | Unlock                                                         | $\otimes$                     |
| oduct Liability - Not Requested                                                                                                    |                                                                                                    |                                                                                                    |                                                                                                 |                                                                |                               |
| ofessional Indemnity - Not Requested                                                                                                    |                                                                                                    |                                                                                                    |                                                                                                 |                                                                |                               |
| iblic Liability                                                                                                    | Last Request: 8 Minutes<br>Last Import: N/A                                                                               |                                                                                                    | Import                                                                                          | Unlock                                                         | $\otimes$                     |
|                                                                                                    |                                                                                                    | Validate                                                                                                    | Import All                                                                                      |                                                                |                               |
| What information am I (the broker) mis                                                                                                    | sing?                                                                                                    |                                                                                                    |                                                                                                 |                                                                |                               |
| <ul> <li>The icons in this section indicate</li> <li>A red cross indicates that one o</li> <li>Click on an icon to recieve more</li> </ul>                                 | e which questions you may still need t<br>rmore questions in a section have no<br>details on what remains to be done.     | o answer, if any.<br>t been answered or are invalid.                                                                     |                                                                                                 |                                                                |                               |
| Public Liability                                                                                                    | 8                                                                                                    |                                                                                                    |                                                                                                 |                                                                |                               |
| Employers Liability                                                                                                    | ≈ <                                                                                                    |                                                                                                    |                                                                                                 |                                                                |                               |
|                                                                                                    |                                                                                                    |                                                                                                    |                                                                                                 |                                                                |                               |
|                                                                                                    |                                                                                                    |                                                                                                    |                                                                                                 |                                                                |                               |

To make it easier for the broker, there is a completion status; clicking on the red cross will list the fields that need completing

The broker selects the insurance by ticking the box, clicks on import and is then able to edit the insurance details.

When they click on the validate button, if no policy number is entered the following message will appear and they will not be able to validate.

Public Liability - Policy number not found. Not all selected items are ready to be validated. No action taken.

And if the expiry date is not updated or if it is left blank the following message will appear and they will not be able to validate

Public Liability - Expiry date is in the past. Not all selected items are ready to be validated. No action taken. Once the broker has completed all the details and clicks on validate, the status changes to display a green tick:

| dation Public Liability Product Liability Emp                                                                                                    | ployers Liability Professional Indemnity Contract Wor                                                                                    | ks                                                                                          |                                                 |                                            |                |
|----------------------------------------------------------------------------------------------------|----------------------------------------------------------------------------------------------------|---------------------------------------------------------------------------------------------|-------------------------------------------------|--------------------------------------------|----------------|
| What should I (The Broker) do next?                                                                                                    | ,                                                                                                    | $\sim$                                                                                      |                                                 |                                            |                |
| <ol> <li>Ose the grid below to determ<br/>relavant tab(s).</li> <li>When ready, tick the boxes i</li> <li>If you believe you have made<br/>that item.</li> </ol> | inte winch renis require your attention. Fo<br>n the grid next to each item which you be<br>a an error in the validated information, you | lieve has complete and up to date informati<br>a may unlock an item and edit the data furth | ion, then click the 'V<br>her, so long as there | alidate' button.<br>is still an outstandir | ig request fo  |
| Description                                                                                                    | Time Since                                                                                                    |                                                                                             | тыроң                                           | OHIOCK                                     | Status         |
| notract works - Not Requested                                                                                                    |                                                                                                    |                                                                                             |                                                 |                                            | -              |
| nntract works - Not Requested<br>nployers Liability                                                                                                    | Last Request: 15 Minutes<br>Last Import: 4 Minutes                                                                                       |                                                                                             | Import                                          | Unlock                                     | $\rightarrow $ |
| nntract works - Not Requested<br>nployers Liability<br>oduct Liability - Not Requested                                                                           | Last Request: 15 Minutes<br>Last Import: 4 Minutes                                                                                       | 89                                                                                          | Import                                          | Unlock                                     | <b>∕∕⊘</b>     |
| ontract works - Not Requested<br>mployers Liability<br>roduct Liability - Not Requested<br>rofessional Indemnity - Not Requested                                 | Last Request: 15 Minutes<br>Last Import: 4 Minutes                                                                                       |                                                                                             | Import                                          | Unlock                                     |                |
| ontract works - Not Nequested<br>mployers Liability<br>roduct Liability - Not Requested<br>rofessional Indemnity - Not Requested<br>ublic Liability              | Last Request: 15 Minutes<br>Last Import: 4 Minutes<br>Last Request: 15 Minutes<br>Last Import: 4 Minutes                                 |                                                                                             | Import                                          | Unlock<br>Unlock                           | > <u>o</u>     |

The broker can also print out a copy of the validation if needed.

### Subcontractor – Importing Validation

Once the broker has validated, the automated email is still sent to the primary contact on the account informing them the broker has completed the validation.

In the Questionnaire the validation status will have changed from Pending to Ready for Import; and all that remains is for the subcontractor to click on the import button(s) or Import

| eral Brokers Public                                                                                                    | Liability Product Liability                            | Employers Liability | Professional Indemnity                                                                                                    | Contract Works           | Validation                 | Certificates   |                        |                                                |
|----------------------------------------------------------------------------------------------------|--------------------------------------------------------|---------------------|----------------------------------------------------------------------------------------------------|--------------------------|----------------------------|----------------|------------------------|------------------------------------------------|
|                                                                                                    |                                                        |                     |                                                                                                    |                          |                            |                |                        |                                                |
| What do I do no                                                                                                    | wt7                                                    |                     |                                                                                                    |                          |                            |                |                        |                                                |
|                                                                                                    | extr                                                   |                     |                                                                                                    |                          |                            |                |                        |                                                |
| <ul> <li>Once you have</li> </ul>                                                                                                    | e entered the neces                                    | sary information    | on previous tabs,                                                                                                    | you may use              | the grid be                | low to send v  | alidation req          | uests to your                                  |
| broker(s).                                                                                                    |                                                        |                     |                                                                                                    |                          | 2                          | 1              |                        | . ,                                            |
| <ul> <li>To request values</li> </ul>                                                                                                    | lidation, tick the che                                 | ck boxes next to    | the items you w                                                                                                    | ant to request           | t a validatio              | on for, then c | ick 'Request           | tion you will be                               |
| <ul> <li>when you red<br/>notified via er</li> </ul>                                                                                                    | nail, and will be able                                 | to import the val   | lidation(s).                                                                                                    | bloker(s). wi            | ien your br                | oker(s) comp   | ete a valida           | uon you will be                                |
|                                                                                                    | ,                                                      |                     |                                                                                                    |                          |                            | 1              |                        |                                                |
| OTE: If the grid be                                                                                                    | elow has no enabled                                    | items, you should   | d double check th                                                                                                    | iat you have e           | ntered the                 | required info  | mation on p            | revious tabs.                                  |
| ore: If you have<br>nat validation again                                                                                                    | aiready requested va<br>n.                             | lidation of an ite  | m, but wish to ch                                                                                                    | lange some of            | its details,               | you must uni   | OCK IT Defore          | e you can request                              |
| lac validation agai                                                                                                    |                                                        |                     |                                                                                                    |                          |                            |                |                        |                                                |
|                                                                                                    |                                                        |                     |                                                                                                    |                          |                            |                |                        |                                                |
| Description                                                                                                    | Mark for Valida                                        | tion                | Time Since                                                                                                    | 1                        | Unlock                     | Impo           | rt                     | Status                                         |
| Description                                                                                                    | Mark for Valida                                        | tion                | Time Since                                                                                                    | 9                        | Unlock                     | Impo           | rt                     | Status                                         |
| Description<br>rofessional Indemnity                                                                                                    | Mark for Valida                                        | tion                | Time Since                                                                                                    | 1                        | Unlock                     | Impo           | rt                     | Status                                         |
| Description                                                                                                    | Mark for Valida                                        | tion                | Time Since                                                                                                    | - I                      | Unlock                     | Impo           | rt                     | Status                                         |
| Description<br>Professional Indemnity<br>Contract Works - Not Se                                                                                                    | Mark for Valida<br>- Not Selected<br>lected            | tion                | Time Since                                                                                                    | 1                        | Unlock                     | Impo           | rt                     | Status                                         |
| Description<br>rofessional Indemnity<br>contract Works - Not Se                                                                                                    | Mark for Valida<br>- Not Selected<br>lected            | tion                | Time Since                                                                                                    | 1                        | Unlock                     | Impo           | rt<br>L                | Status                                         |
| Description<br>rofessional Indemnity<br>contract Works - Not Se<br>rroduct Liability - Not Se                                                                                                    | Mark for Valida<br>- Not Selected<br>lected            | tion                | Time Since                                                                                                    |                          | Unlock                     | Impo           |                        | Status                                         |
| Description<br>Professional Indemnity<br>Contract Works - Not Se<br>Product Liability - Not Se                                                                                                    | Mark for Valida<br>- Not Selected<br>lected            | tion                | Time Since                                                                                                    |                          | Unlock                     | Impo           | et.                    | Status                                         |
| Description<br>rofessional Indemnity<br>contract Works - Not Se<br>roduct Liability - Not Se<br>ublic Liability<br>env@balcom                                                                                             | Mark for Valida<br>- Not Selected<br>lected            | tion                | Time Since                                                                                                    | ies<br>tes               | Unlock                     | Impo           | Import                 | Status<br>Ready For Import                     |
| Description<br>Professional Indemnity<br>Contract Works - Not Se<br>Product Liability - Not Se<br>Public Liability<br>lenry@hal.com<br>lenry Associates Ltd                                                               | Mark for Valida<br>- Not Selected<br>lected            | tion l              | Time Since<br>Last Request: 19 Minut<br>Last Validation: 4 Minut<br>Last Import: N/A                                                                                         | ies<br>ies               | Unlock<br>Unlock           | Impo           | Import                 | Status<br>Ready For Import                     |
| Description<br>Professional Indemnity<br>Contract Works - Not Se<br>Product Liability - Not Se<br>Public Liability<br>lenny@hal.com<br>lenny Associates Ltd<br>mployers Liability                                         | Mark for Valida                                        | tion                | Time Since                                                                                                    | ies<br>ies<br>ies        | Unlock<br>Unlock           |                | Import                 | Status<br>Ready For Import                     |
| Description<br>Professional Indemnity<br>Contract Works - Not Se<br>Product Liability - Not Se<br>Public Liability<br>lenry Associates Ltd<br>Imployers Liability<br>lenry Associates Ltd<br>Ienry Associates Ltd         | Mark for Valida<br>- Not Selected<br>lected<br>elected | tion                | Time Since<br>Last Request: 19 Minut<br>Last Validation: 4 Minut<br>Last Request: 19 Minut<br>Last Request: 19 Minut<br>Last Request: 19 Minut<br>Last Request: 19 Minut     | les<br>les<br>les<br>les | Unlock<br>Unlock<br>Unlock | Impo<br>4      | rt<br>Import<br>Import | Status<br>Ready For Import<br>Ready For Import |
| Description<br>Professional Indemnity<br>Contract Works - Not Se<br>vroduct Liability - Not Se<br>ublic Liability<br>lenry@hal.com<br>ienry Associates Ltd<br>mployers Liability<br>lenry@hal.com<br>ienry Associates Ltd | Mark for Valida<br>- Not Selected<br>lected            | tion                | Time Since<br>Last Request: 19 Minut<br>Last Validation: 4 Minut<br>Last Request: 19 Minut<br>Last Request: 19 Minut<br>Last Validation: 4 Minut<br>Last Validation: 4 Minut | ies<br>ies<br>ies<br>ies | Unlock<br>Unlock<br>Unlock |                | Import<br>Import       | Status<br>Ready For Import<br>Ready For Import |

| The page at https://www                                                                          | buildersprot                                    | file.co.uk          | × |
|--------------------------------------------------------------------------------------------------|-------------------------------------------------|---------------------|---|
| WARNING: Continuing with thi<br>available for import, and destro<br>manually entered on unlocked | is action will loc<br>by any data you<br>items. | k all items<br>have |   |
|                                                                                                  | ок                                              | Cancel              |   |

A warning window will be display, clicking ok will copy the information the broker has completed overwriting any existing data and locking the insurance section.

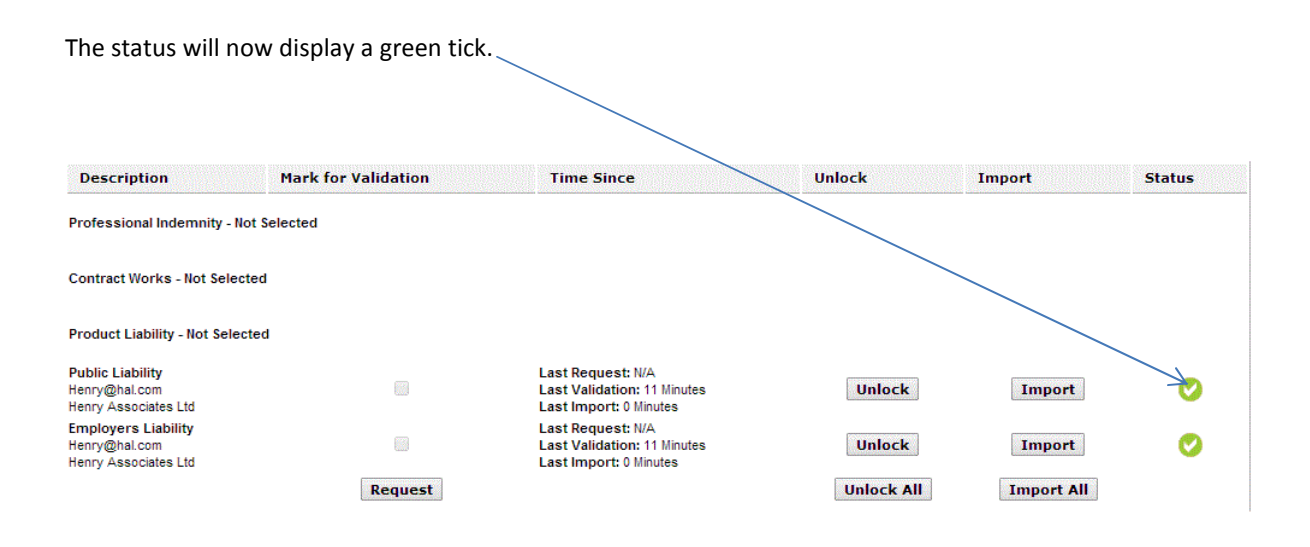

All that remains now is for the subcontractor to check the uploaded documents are current before submitting their profile.

## **MAIN CONTRACTOR**

Viewing the validation from the Main Contractor area:

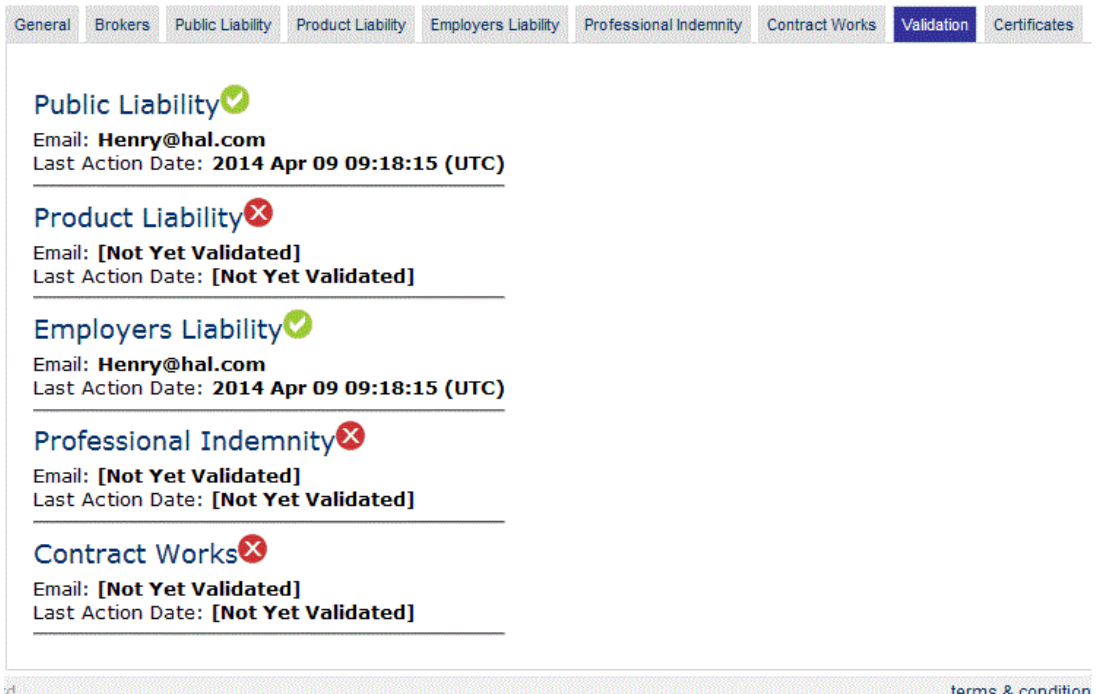

terms & condition